# Adobe Photoshop Album Starter Edition 3.0

#### EI TAKUUTA

Laitteen mukana tulevien kolmansien osapuolten sovellusten valmistaiat ja omistajat voivat olla henkilöitä tai yhteisöjä, jotka eivät liity Nokiaan. Nokia ei omista tällaisten kolmansien osapuolien sovellusten tekijänoikeuksia tai immateriaalioikeuksia. Nokia ei vastaa näiden sovellusten käyttäiätuesta tai toimivuudesta eikä sovelluksissa tai ohieaineistoissa annetuista tiedoista. Nokia ei anna kolmansien osapuolten sovelluksille mitään takuuta. SOVELLUSTEN KÄYTTÖ ON OSOITUS SIITÄ. ETTÄ KÄYTTÄJÄ HYVÄKSYY SEN. ETTÄ SOVELLUKSET TOIMITETAAN SELLAISENAAN ILMAN MINKÄÄNLAISTA NIMENOMAISTA TAI KONKLUDENTTISTA TAKUUTA, ELLEI PAKOTTAVASTA LAINSÄÄDÄNNÖSTÄ MUUTA JOHDU, LISÄKSI KÄYTTÄJÄ HYVÄKSYY, ETTEI NOKIA FIVÄTKÄ SEN EMO-. SISAR-. TYTÄR- TAI OSAKKUUSYHTIÖT ANNA MITÄÄN NIMENOMAISIA TAI KONKLUDENTTISIA LUPAUKSIA, VAKUUTUKSIA TAI TAKUITA ESIMERKIKSI SOVELLUKSEN OMISTUSOIKEUDESTA, SOVELTUVUUDESTA KAUPANKÄYNNIN KOHTEEKSI TALJOHONKIN TIETTYYN TARKOITUKSEEN TALSIITÄ. ETTÄ SOVELLUKSET EIVÄT LOUKKAA KOLMANSIEN OSAPUOLIEN PATENTTI- TAI TEKIJÄNOIKEUKSIA. TAVARAMERKKEJÄ TAI MUITA OIKEUKSIA.

© 2007 Nokia. Kaikki oikeudet pidätetään.

Nokia, Nokia Connecting People, Nseries ja N77 ovat Nokia Oyj:n tavaramerkkejä tai rekisteröityjä tavaramerkkejä. Muut tässä asiakirjassa mainitut tuotteiden ja yritysten nimet voivat olla omistaijensa tavaramerkkejä tai kauppanimiä.

Nokia kehittää tuotteitaan jatkuvasti ja pidättää siksi oikeuden tehdä muutoksia ja parannuksia mihin tahansa tässä asiakirjassa mainittuun tuotteeseen ilman ennakkoilmotiusta.

Tämän asiakirjan sisällön jäljentäminen, jakeleminen tai tallentaminen kokonaan tai osittain on kielletty ilman Nokian myöntämää kirjallista lupaa. ELLEI PAKOTTAVASTA LAINSÄÄDÄNNÖSTÄ MUUTA JOHDU, NOKIA TAI SEN LISENSSINHALTIJAT EIVÄT VASTAA TIETOJEN TAI TULOJEN MENETYKSESTÄ EIVÄTKÄ MISTÄÄN ERITYISISTÄ, SATUNNAISISTA, EPÄSUORISTA TAI VÄLILLISISTÄ VAHINGOISTA.

TÄMÄN ASIAKIRJAN SISÄLTÖ TARJOTAAN "SELLAISENAAN". SEN VIRHEETTÖMYYDESTÄ, LUOTETTAVUUDESTA, SISÄLLÖSTÄ TAI SOVELTUMISESTA KAUPANKÄYNNIN KOHTEKSI TAI JOHONKIN TIETTYYN TARKOITUKSEEN EI ANNETA MITÄÄN NIMENOMAISTA TAI KONKLUDENTTISTA TAKUUTA, ELLEI SOVELTUVALLA LAINSÄÄDÄNNÖLLÄ OLE TOISIN MÄÄRÄTTY. NOKIA VARAA ITSELLEEN OIKEUDEN MUUTTAA TÄTÄ ASIAKIRJAA TAI POISTAA SEN JAKELUSTA MILLOIN TAHANSA ILMAN ERILLISTÄ ILMOITUSTA.

Tuotteiden sekä niiden sovellusten ja palvelujen saatavuus voi vaihdella alueittain. Lisätietoja ja tietoja eri kieliversioiden saatavuudesta saat Nokia-jälleenmyyjältä. Jotkin toiminnot ovat SIM-korttikohtaisia ja/tai verkkokohtaisia tai MMS-kohtaisia tai niiden käytettävyys määräytyy laitteiden yhteensopivuuden ja tuettujen sisältömuotoien mukaan. Jotkin palvelut ovat saatavissa erillistä korvausta vastaan.

Tekijänoikeussuoja saattaa estää joidenkin kuvien, musiikin (myös soittoäänien) tai muun vastaavan sisällön kopioimisen, muokkaamisen, siirtämisen tai edelleen lähettämisen.

Käyttöoppaassa on lisää tärkeää tietoa laitteestasi.

1. PAINOS / FI

# Adobe Photoshop Album Starter Edition

Adobe Photoshop Album Starter Edition 3.0 -sovelluksen avulla voit helposti etsiä, korjata ja jakaa kuvia käyttämällä yhteensopivaa PC-tietokonetta. Tällä Starter Edition -versiolla voit:

- järjestää valokuvat tunnisteiden avulla siten, että ne on helppo löytää.
- tarkastella kaikkia digitaalikuvia yhdessä paikassa kalenterinäkymän avulla.
- korjata tavallisia valokuvien vikoja.
- jakaa valokuvia muille monin tavoin: sähköpostitse, itse tulostamalla tai lähettämällä ne yhteensopiviin langattomiin laitteisiin.

## Asentaminen

Asenna Adobe Photoshop Album Starter Edition (CD-ROM-levyllä) yhteensopivaan tietokoneeseen. Starter Edition edellyttää Microsoft Windows 2000tai XP-käyttöjärjestelmää, Nokia Nseries PC Suite 1.5 -ohjelmistoa laitteen ja tietokoneen välistä yhteyttä varten ja Apple QuickTime 6.5.1. -sovellusta tai sen uudempaa versiota videoleikkeiden tarkastelua ja muokkausta varten. Nokia Nseries PC Suite on laitteen mukana toimitetulla CD-ROM-levyllä. Jos tietokoneessasi ei ole Apple QuickTime -sovellusta asennettuna, voit asentaa sen osoitteessa www.apple.com/quicktime/download. Noudata näyttöön tulevia asennusohjeita.

### Kuvien ja videoleikkeiden siirtäminen Nokia N77 -laitteesta tietokoneeseen

Voit siirtää valokuvia laitteesta Starter Edition -sovellukseen kahdella tavalla.

Voit siirtää valokuvat ja videoleikkeet yhteensopivaan tietokoneeseen automaattisesti seuraavalla tavalla:

- Kytke laite yhteensopivaan tietokoneeseen yhteensopivalla USB-datakaapelilla. Tietokoneen näyttöön tulee Adobe Photo Downloader -valintaikkuna, ja ohjelma valitsee uudet, edellisen siirron jälkeen kuvatut valokuvat ja videoleikkeet automaattisesti.
- 2 Voit aloittaa siirron napsauttamalla **Get Photos** -painiketta. Kaikki valitut tiedostot tuodaan Starter Edition -sovellukseen. Laitteen Galleria-valikossa

luodut albumit siirtyvät automaattisesti Starter Edition -sovellukseen, ja ne toimivat myös tunnisteina.

**3** Voit halutessasi poistaa tiedostot laitteesta sen jälkeen, kun ne on siirretty Starter Edition -sovellukseen.

Voit ottaa automaattisen Adobe Photo Downloader -valintaikkunan käyttöön tai poistaa sen käytöstä napsauttamalla hiiren kakkospainikkeella tehtäväpalkin kuvaketta.

Voit siirtää valokuvat yhteensopivaan tietokoneeseen manuaalisesti seuraavalla tavalla:

- Muodosta yhteys laitteen ja yhteensopivan tietokoneen välille yhteensopivalla USB-datakaapelilla tai käyttämällä Bluetooth-yhteyttä.
- 2 Käynnistä Starter Edition -sovellus.
- 3 Napsauta pikavalintapalkissa Get photos > From Camera, Mobile Phone or Card Reader. Näyttöön tulee Adobe Photo Downloader -valintaikkuna.
- 4 Aloita siirto napsauttamalla Get Photos -painiketta. Kaikki valitut tiedostot tuodaan Starter Edition -sovellukseen. Laitteen Galleria-valikossa luodut albumit siirtyvät automaattisesti Starter Edition -sovellukseen, ja ne toimivat myös tunnisteina.
- 5 Voit poistaa tiedostot laitteesta sen jälkeen, kun ne on siirretty Starter Edition -sovellukseen.

#### Kuvien ja videoleikkeiden siirtäminen tietokoneesta Nokia N77 –laitteeseen

Voit siirtää muokatut kuvat ja videoleikkeet takaisin laitteeseen seuraavasti:

- 1 Muodosta yhteys laitteen ja yhteensopivan tietokoneen välille yhteensopivalla USB-datakaapelilla tai käyttämällä Bluetooth-yhteyttä.
- 2 Käynnistä Starter Edition -sovellus.
- **3** Valitse ne kuvat ja videot, jotka haluat siirtää takaisin laitteeseen.
- 4 Napsauta pikavalintapalkissa Share ja valitse Send to Mobile Phone.
- 5 Napsauta OK.

## Valokuvien järjestäminen ja etsiminen päivämäärän mukaan

Starter Edition järjestää valokuvat automaattisesti päivämäärän mukaan, mikä helpottaa kuvien etsimistä. Kuvia voi etsiä päivämäärän mukaan kahdella tavalla: Photo Well -näkymän tai kalenterinäkymän avulla. Voit etsiä valokuvia Photo Well -näkymässä seuraavasti:

- 1 Valitse pikavalintapalkista Photo Well.
- 2 Valitse pikavalintapalkin alapuolella olevalta aikajanalta se kuukausi, jolloin otettuja valokuvia haluat tarkastella. Valitun kuukauden valokuvat näkyvät Photo Well -näkymässä.

Voit etsiä valokuvia kalenterinäkymän avulla seuraavasti:

- 1 Valitse pikavalintapalkista Calendar View.
- 2 Valitse kalenterinäkymästä päivä, jolloin valokuva on otettu. Näkyviin tulevat kaikki kyseisenä päivänä otetut valokuvat.
- **3** Voit selata kuukaudesta toiseen kalenterin yläosassa olevilla nuolipainikkeilla.

#### Valokuvien järjestäminen ja etsiminen tunnisteiden avulla

Voit etsiä valokuvia käyttämällä ihmisiin, paikkoihin, tapahtumiin ja muihin tunnusmerkkeihin perustuvia avainsanatunnisteita. Kun lisäät valokuviin tunnisteita, sinun ei tarvitse muistaa kunkin kuvan tiedostonimeä, päivämäärää tai kansiota.

Valitse pikavalintapalkista **Organize**, jolloin näyttöön tulee **Tag**-ikkuna.

Voit luoda oman tunnisteen seuraavasti:

- 1 Napsauta Tag-ikkunassa New ja valitse New Tag.
- 2 Valitse Create Tag -valintaikkunassa Categoryvalikko ja sieltä alaluokka, jonka alle haluat lisätä tunnisteen.
- 3 Kirjoita Name-tekstikenttään nimi, jonka haluat antaa tunnisteelle.
- 4 Note-tekstikenttään voit kirjoittaa muuta tunnisteeseen liittyvää tietoa.
- 5 Napsauta OK.

Tunniste näkyy **Tag**-ikkunassa sen luokan tai alaluokan alla, jonka valitsit aiemmin.

Voit lisätä tunnisteen valokuvaan vetämällä tunnisteen Tag-ikkunasta valokuvan päälle Photo Well -näkymässä.

Voit etsiä valokuvia kaksoisnapsauttamalla tunnistetta Tag-ikkunassa. Ohjelma etsii kaikki valokuvat, joihin tämä tunniste on liitetty.

Voit rajata hakua ja siirtyä tiettyyn kuukauteen napsauttamalla aikajanan palkkia.

Jos luot uuden albumin laitteessa, lisäät siihen kuvia ja siirrät kuvat Starter Edition -sovellukseen, albumin tiedot näkyvät uutena tunnisteena **Imported tags** -otsikon alla.

# Valokuvien korjaaminen

Voit korjata yleisimmät valokuvissa esiintyvät ongelmat seuraavalla tavalla:

- 1 Valitse valokuva Photo Well -näkymässä.
- 2 Napsauta pikavalintapalkissa Fix photo -painiketta. Starter Edition luo alkuperäisestä kuvatiedostosta kopion muokkausta varten.

Voit antaa sovelluksen korjata kuvaa automaattisesti valitsemalla Auto Smart Fix.

Jos haluat korjata kuvaa itse, valitse Fix Photo Window... ja sitten jokin seuraavista:

**General** – Valitsee automaattisen värien, tasojen, kontrastin tai terävyyden korjauksen.

**Crop** – Rajaa valokuvaa asettelun parantamiseksi tai painotuksen muuttamiseksi.

**Red Eye** – Korjaa salamavalon aiheuttaman punasilmäisyyden.

#### Videoiden toistaminen ja muokkaaminen

Voit toistaa videon kaksoisnapsauttamalla videotiedoston nimeä ja napsauttamalla sitten **Play**-painiketta videoikkunan alapuolella.

Voit muokata, järjestää uudelleen ja poistaa elokuvien osia seuraavalla tavalla:

- Napsauta elokuvatiedoston nimeä hiiren kakkospainikkeella ja valitse Edit Mobile Movie. Videoikkunassa näkyy valitun videon ensimmäinen kuva. Sininen merkki videoikkunan alapuolella osoittaa näkyvissä olevan kuvan sijainnin.
- 2 Voit toistaa videon, keskeyttää tai pysäyttää toiston ja siirtyä alkuun tai loppuun videoikkunan alapuolella olevien ohjauspainikkeiden avulla. Voit siirtyä haluamaasi kohtaan videolla vetämällä aikajanalla näkyvää sinistä merkkiä.
- **3** Voit valita videosta rajattavan, siirrettävän tai poistettavan jakson seuraavasti:
  - Vedä aikajanan alussa ja lopussa olevia valintakahvoja.
  - Voit merkitä jakson alkukohdan pitämällä vaihtonäppäintä painettuna ja napsauttamalla haluamaasi kohtaa aikajanalla. Voit merkitä jakson loppukohdan pitämällä Ctrl-näppäintä painettuna ja napsauttamalla haluamaasi kohtaa aikajanalla.
    Kun jakso on valittu, voit vetää valintapalkkia aikajanalla.
- 4 Jos haluat poistaa valitun jakson videosta, napsauta työkalurivin Delete Selection -painiketta. Jos haluat rajata valitun jakson ja poistaa kaiken muun, napsauta työkalupalkin Trim Selection -painiketta. Jos haluat kopioida valitun jakson ja liittää sen toiseen kohtaan, napsauta työkalupalkin Copy Selection

-painiketta. Vedä aikajanalla näkyvä sininen merkki haluamaasi kohtaan ja napsauta Paste -painiketta.

# Lisätietoja

Lisätietoja ohjelman toiminnoista saat valitsemalla päävalikosta Help > Adobe Photoshop Album Starter Edition 3.0 Help....

Lisätietoja Starter Edition -sovelluksesta on osoitteessa www.adobe.com/products/photoshopalbum/starter.html. Samassa osoitteessa on myös sovelluksen tuotetuki.